# Configuração de um Túnel IPSec - Cisco VPN 5000 Concentrator to Checkpoint 4.1 Firewall

## Contents

Introduction **Prerequisites** Requirements **Componentes Utilizados** Conventions Configurar Diagrama de Rede Configurações Checkpoint 4.1 Firewall Verificar Troubleshoot Comandos de Troubleshooting do VPN 5000 Concentrator Sumarização de rede Debug de Checkpoint 4.1 Firewall Exemplo de saída de depuração Informações Relacionadas

## **Introduction**

Esse documento demonstra como formar um túnel de IPsec com chaves pré-compartilhadas para unir duas redes privadas. Ele une uma rede privada dentro do Cisco VPN 5000 Concentrator (192.168.1.x) a uma rede privada dentro do Checkpoint 4.1 Firewall (10.32.50.x). Pressupõe-se que o tráfego de dentro do VPN Concentrator e de dentro do Checkpoint para a Internet (representado neste documento pelas redes 172.18.124.x) flua antes de você iniciar essa configuração.

## **Prerequisites**

## **Requirements**

Não existem requisitos específicos para este documento.

## **Componentes Utilizados**

As informações neste documento são baseadas nestas versões de software e hardware:

- Cisco VPN 5000 Concentrator
- Software Cisco VPN 5000 Concentrator versão 5.2.19.0001
- Checkpoint 4.1 Firewall

The information in this document was created from the devices in a specific lab environment. All of the devices used in this document started with a cleared (default) configuration. If your network is live, make sure that you understand the potential impact of any command.

## **Conventions**

Consulte as <u>Convenções de Dicas Técnicas da Cisco para obter mais informações sobre convenções de documentos.</u>

# **Configurar**

Nesta seção, você encontrará informações para configurar os recursos descritos neste documento.

Nota:Use a Command Lookup Tool (somente clientes registrados) para obter mais informações sobre os comandos usados neste documento.

## Diagrama de Rede

Este documento utiliza a seguinte configuração de rede:

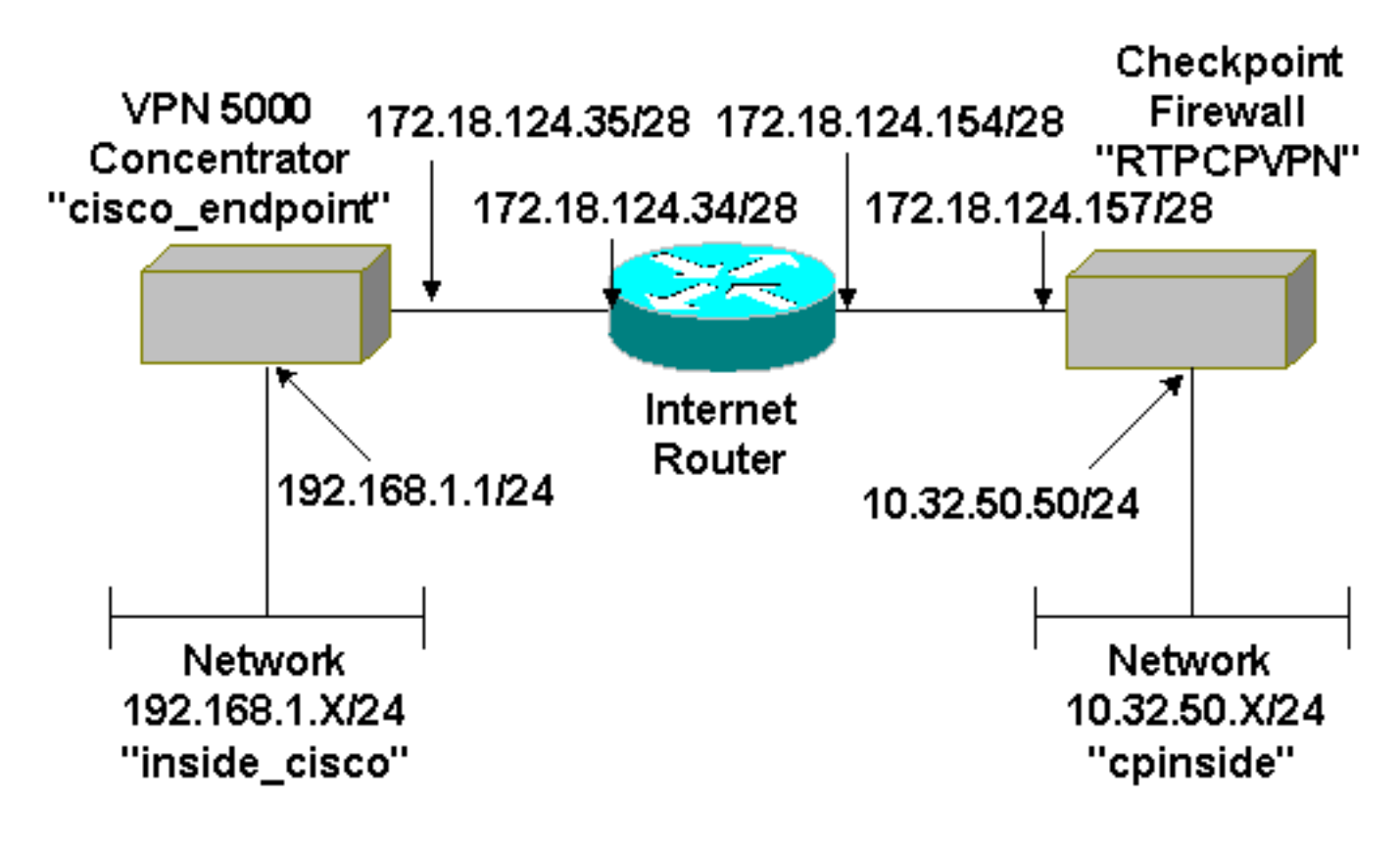

#### **Configurações**

Este documento utiliza esta configuração.

#### Cisco VPN 5000 Concentrator

| [ IP Ethernet 0:0 ]<br>Mode<br>SubnetMask<br>IPAddress                                                                          | = Routed<br>= 255.255.255.0<br>= 192.168.1.1                                                                                                    |
|----------------------------------------------------------------------------------------------------|----------------------------------------------------------------------------------------------------|
| [ General ]<br>EthernetAddress<br>DeviceType<br>ConfiguredOn<br>ConfiguredFrom<br>DeviceName<br>IPSecGateway                    | <pre>= 00:00:a5:e9:c8:00 = VPN 5002/8 Concentrator = Timeserver not configured = Command Line, from Console = "cisco_endpoint" = 172.18.124.34</pre>                  |
| [ IKE Policy ]<br>Protection                                                                                                    | = SHA_DES_G2                                                                                                    |
| <pre>[ Tunnel Partner VPN 1 ] KeyLifeSecs LocalAccess Peer BindTo SharedKey KeyManage Transform Partner Mode [ IP VPN 1 ]</pre> | <pre>= 28800<br/>= "192.168.1.0/24"<br/>= "10.32.50.0/24"<br/>= "ethernet 1:0"<br/>= "ciscorules"<br/>= Auto<br/>= esp(sha,des)<br/>= 172.18.124.157<br/>= Main</pre> |
| Numbered<br>Mode                                                                                                    | = Off<br>= Poutod                                                                                                    |
| [ IP Ethernet 1:0 ]<br>IPAddress<br>SubnetMask<br>Mode                                                                          | = 172.18.124.35<br>= 255.255.255.240<br>= Routed                                                                                                    |
| [ IP Static ]<br>10.32.50.0 255.255.255.0                                                                                       | VPN 1 1                                                                                                    |
| Configuration size is 113                                                                                                    | 31 out of 65500 bytes.                                                                                                    |

## **Checkpoint 4.1 Firewall**

Conclua estes passos para configurar o Firewall do Ponto de Verificação 4.1.

1. Selecione **Propriedades > Criptografia** para definir as vidas do ponto de verificação IPsec para concordar com o comando **KeyLifeSecs = 28800** VPN Concentrator.**Observação:** deixe a vida útil do IKE (Internet Key Exchange) do ponto de controle no

| Properties Setup                                                                                                    |                                    |                                                        |
|----------------------------------------------------------------------------------------------------|------------------------------------|--------------------------------------------------------|
| High Availability   IP Pool NAT   Access  <br>Security Policy   Traffic Control   Services   Log<br>Authentication   SYNDefender   LDAP = E | Lists<br>g and Alert<br>incryption | Desktop Security<br>Security Servers<br>ConnectControl |
| SKIP<br>Enable Exportable SKIP<br>Change SKIP Session Key :                                                                                 | - Manual IF<br>SPI allo            | PSEC<br>cation range (hex):                            |
| Every 120 Seconds (0 for infinity)                                                                                                    | Erom                               | 100                                                    |
| or<br>E⊻ery 10485760 Bytes (0 for infinity)                                                                                                 | <u>Ι</u> ο                         | ffff                                                   |
| Renegotiate IKE Security Associations every       14         Renegotiate IPSEC Security Associations every       28                         | 800                                | minutes<br>seconds                                     |
|                                                                                                    |                                    |                                                        |
|                                                                                                    |                                    |                                                        |
|                                                                                                    |                                    |                                                        |
|                                                                                                    |                                    |                                                        |
|                                                                                                    |                                    | 1                                                      |
| OK Cancel                                                                                                    | Help                               |                                                        |

2. Selecione Gerenciar > Objetos de rede > Novo (ou Editar) > Rede para configurar o objeto para a rede interna ("cpinside") por trás do ponto de controle. Isso deve concordar com o comando VPN Concentrator **Peer =** 

|                 | Network Properties              |
|-----------------|---------------------------------|
|                 | General NAT                     |
|                 | Name: cpinside                  |
|                 | IP Address: 10.32.50.0          |
|                 | Net <u>M</u> ask: 255.255.255.0 |
|                 | Color:                          |
|                 | Location:                       |
|                 | Internal O External             |
|                 |                                 |
|                 |                                 |
|                 |                                 |
|                 |                                 |
| "10.32.50.0/24" | OK Cancel Help                  |

3. Selecione Gerenciar > Objetos de rede > Editar para editar o objeto do ponto de extremidade do gateway ("RTPCPVPN" Checkpoint) para o qual o VPN Concentrator aponta no comando Partner = <ip>.Selecione Interno em Local.Selecione Gateway para Tipo.Verifique VPN-1 e FireWall-1 e Management Station em Modules Installed (Módulos

| Workstation Properties                                                                   | × |
|------------------------------------------------------------------------------------------|---|
| General Interfaces SNMP NAT Certificates VPN Authe                                       | Þ |
| Name: RTPCPVPN                                                                           |   |
| IP Address: 172.18.124.157 Get address                                                   |   |
| Comment: Firewalled gateway to internet                                                  |   |
| Location:       Type:         ⊙ Internal       ⊆ External         ○ Host       ⊙ Gateway |   |
| Modules Installed<br>VPN-1 & <u>Fi</u> reWall-1 Version: 4.1 <u>Get</u>                  |   |
| FloodGate-1 Version: 4.1                                                                 |   |
| Compression Version: 4.1                                                                 |   |
| Management Station Color:                                                                |   |
|                                                                                          |   |
|                                                                                          |   |
|                                                                                          |   |
| OK Cancel Help                                                                           |   |

4. Selecione Gerenciar > Objetos de rede > Novo (ou Editar) > Rede para configurar o objeto para a rede externa ("inside\_cisco") atrás do VPN Concentrator.Isso deve concordar com o comando LocalAccess = <192.168.1.0/24> VPN

| General NAT                                  |
|----------------------------------------------|
| <u>N</u> ame: inside_cisco                   |
| IP Address: 192.168.1.0 Get address          |
| Net <u>Mask:</u> 255.255.255.0               |
| Color: Color:                                |
| Location: Broadcast:                         |
| ○ Internal ● External ● Allowed ○ Disallowed |
|                                              |
|                                              |
|                                              |
|                                              |
| OK Cancel Help                               |

5. Selecione Gerenciar > Objetos de rede > Novo > Estação de trabalho para adicionar um objeto ao gateway do VPN Concentrator externo ("cisco\_endpoint").Esta é a interface "externa" do VPN Concentrator com conectividade com o Checkpoint (neste documento, 172.18.124.35 é o endereço IP no comando IPAaddress = <ip>).Selecione Externo em Local. Selecione Gateway para Tipo.Observação: não verifique VPN-1/FireWall-

| Workstation Properties                | ×                          |
|---------------------------------------|----------------------------|
| General Interfaces SNMP 1             | NAT VPN                    |
| Name: cisco endpoint                  |                            |
| IP Address: 172.18.124.35             | Get address                |
|                                       |                            |
| Location:                             | – Туре: –                  |
| O <u>I</u> nternal ⊙ <u>E</u> xternal | ⊂ <u>H</u> ost             |
| Modules Installed                     |                            |
| VPN-1 & <u>F</u> ireWall-1            | Version: 4.1 🔽 Ge <u>t</u> |
| FloodGate-1                           | Version: 4.1               |
| Compression                           | Version: 4.1               |
| Management Station                    | Color:                     |
|                                       |                            |
|                                       |                            |
|                                       |                            |
|                                       | Cancel Help                |
|                                       |                            |

6. Selecionar Manage > Network objetct > Edit para editar o ponto final do gateway do ponto de controle (chamado "RTPCPVPN") na guia VPN. Em Domain, selecione Other e, em seguida, selecione o lado interno da rede de ponto de controle (chamado "cpinside") a partir da lista suspensa. Sob esquemas de criptografia definidos, selecione IKE e clique em

| Workstation Properties                                                                        |                                       |
|-----------------------------------------------------------------------------------------------|---------------------------------------|
| General Interfaces SNMP NAT                                                                   | Certificates VPN Authe                |
| Domain:<br>Disabled<br>Valid Addresses(of Interfaces)<br>Dither:<br>Exportable for SecuRemote | - Encryption <u>s</u> chemes defined: |
| Traffic Control Logging                                                                       | <u>E</u> dit                          |
| Ium on Traffic Control Loggin                                                                 | g                                     |
|                                                                                               |                                       |
|                                                                                               |                                       |
|                                                                                               |                                       |
| OK Car                                                                                        | ool Holp                              |

7. Altere as propriedades de IKE para a criptografia DES e o hashing SHA1 para concordar com o comando do VPN Concentrator SHA\_DES\_G2.Nota: O "G2" refere-se ao grupo Diffie-Hellman 1 ou 2. No teste, descobriu-se que o Checkpoint aceita "G2" ou "G1".Altere estas configurações:Desative o Modo assertivo.Verifique Suporta Sub-Redes.Marque Pre-Shared Secret em Authentication Method (Método de

| General Interfaces SNMP NAT Certificates VPN Authe                 |
|--------------------------------------------------------------------|
| KE Properties 📐 🔹 💌                                                |
| General                                                            |
| Key <u>N</u> egotiation Encryption Method(s): <u>H</u> ash Method: |
|                                                                    |
| □ 🖾 3DES 🔽 SHA <u>1</u>                                            |
| Authentication Method:                                             |
| Pre-Shared Secret Edit Secrets                                     |
| Public Key Signatures <u>Configure</u>                             |
| Supports Aggresive <u>M</u> ode 🔽 Supports Su <u>b</u> nets        |
|                                                                    |
| OK Cancel Help                                                     |
| itenticação).                                                      |

8. Clique em **Editar segredos** para definir a chave pré-compartilhada de acordo com o comando **SharedKey = <key>** VPN

| Workstation Properties                                                                      |
|---------------------------------------------------------------------------------------------|
| General Interfaces SNMP NAT Certificates VPN Authe                                          |
| IKE Properties                                                                              |
| General                                                                                     |
| Shared Secret                                                                               |
| Shared Secrets List:                                                                        |
| Peer Name       Shared Secret         cisco_endpoint       ****         Edit <u>R</u> emove |
| OK Cancel                                                                                   |
| OK Cancel Help                                                                              |
| OK Cancel Help                                                                              |

#### Concentrator.

 Selecione Gerenciar > Objetos de rede > Editar para editar a guia VPN "cisco\_endpoint". Em Domain, selecione Other e selecione o interior da rede VPN Concentrator (chamada "inside\_cisco"). Sob esquemas de criptografia definidos, selecione IKE e clique em

| Workstation Properties           |                             |
|----------------------------------|-----------------------------|
| General Interfaces SNMP NAT      | VPN                         |
| Domain:                          | Encryption schemes defined: |
| C Disabled                       | Manual IPSEC                |
| ○ Valid Addresses(of Interfaces) |                             |
| • <u>O</u> ther:                 | D 🕅 SKIP                    |
| 🚆 inside_cisco 💌                 |                             |
| Exportable for SecuRemote        | <u>E</u> dit                |
|                                  |                             |
| Traffic Control Logging          |                             |
| Ium on Traffic Control Loggin    | 9                           |
|                                  |                             |
|                                  |                             |
|                                  |                             |
|                                  |                             |
|                                  |                             |
| <br>                             | cel Help                    |
|                                  |                             |

10. Altere as propriedades de IKE para a criptografia DES e o hashing SHA1 para concordar com o comando do VPN Concentrator SHA\_DES\_G2.Nota: O "G2" refere-se ao grupo Diffie-Hellman 1 ou 2. No teste, descobriu-se que o ponto de verificação aceita "G2" ou "G1".Altere estas configurações:Desative o Modo assertivo.Verifique Suporta Sub-Redes.Marque Pre-Shared Secret em Authentication Method (Método de

|                | General                           | Interfaces                                                           | SNMP NAT                             | Certificates | VPN                  | Authe 🔸 🕨                             | - |
|----------------|-----------------------------------|----------------------------------------------------------------------|--------------------------------------|--------------|----------------------|---------------------------------------|---|
|                | KE Prope                          | erties 📐                                                             |                                      |              |                      |                                       | × |
|                | General                           |                                                                      |                                      |              |                      |                                       |   |
|                |                                   | Key <u>N</u> egotia<br><b>D</b> S C<br><b>D</b> S C<br><b>D</b> S 30 | ation Encryption<br>ES<br>AST<br>DES | Method(s): - | Hash M<br>□ M<br>☑ S | Method:<br>ID <u>5</u><br>HA <u>1</u> |   |
|                | [                                 | Authenticati                                                         | ion Method:                          | Edit         | Secrets              | 1                                     |   |
|                |                                   | Public                                                               | <u>K</u> ey Signatures               |              | nfigure              |                                       |   |
|                | ☐ Supports Aggresive <u>M</u> ode |                                                                      |                                      |              |                      |                                       |   |
|                |                                   | ОК                                                                   | Ca                                   | ncel         | Help                 |                                       |   |
| autenticação). |                                   |                                                                      |                                      |              |                      |                                       |   |

11. Clique em **Editar segredos** para definir a chave pré-compartilhada de acordo com o comando **SharedKey = <key>** VPN

|               | IKE Properties             | × |
|---------------|----------------------------|---|
|               | General                    |   |
|               | Shared Secret X            |   |
|               | Shared Secrets List:       |   |
|               | Peer Name Shared Secret    |   |
|               | RTPCFVPN **** <u>E</u> dit |   |
|               | Bemove                     |   |
|               |                            |   |
|               |                            |   |
|               |                            |   |
|               | OK Cancel                  |   |
|               |                            | 5 |
|               | OK Cancel Help             |   |
| Concentrator. |                            |   |

 Na janela Policy Editor, insira uma regra com Source e Destination como "inside\_cisco" e "cpinside" (bidirecional). Ajustar Serviço=Qualquer, Ação=Criptografar e Rastreio=Longo.

| 1 | RTPO            | PVPN - Check P                | oint Policy Editor           |                        |                      |              | _ 🗆 🗵 |
|---|-----------------|-------------------------------|------------------------------|------------------------|----------------------|--------------|-------|
| Ē | jie <u>E</u> di | t <u>V</u> iew <u>M</u> anage | Policy Window <u>H</u>       | elp                    |                      |              |       |
|   | - 8             | 🖪 🔍 👗 🖻                       | 🖻 🚇 😽 🦻                      | B.   🕫 🗽   🖆           | l 🖳 🖀 🖷 🖷            | T. 🔫   🖦   🛃 | 🐻 🎹 🚯 |
|   | Secu            | urity Policy - Standard       | 📩 📥 Address Trans            | slation - Standard 🛛 😿 | Bandwidth Policy - S | tandard      |       |
|   | No.             | Source                        | Destination                  | Service                | Action               | Track        | In    |
| ļ | 1               | 🚆 inside_cisco                | 👷 cpinside<br>👷 inside_cisco | Any                    | Encrypt              | Long         |       |
| l | •               |                               |                              |                        |                      |              | •     |
| F | or Help,        | press F1                      |                              | RTPC                   | PVPN Rea             | d/Write      |       |

13. No título Ação, clique no ícone **Criptografar** verde e selecione **Editar propriedades** para configurar políticas de criptografia.

| criptografia.             |                       |                   |                         |      |
|---------------------------|-----------------------|-------------------|-------------------------|------|
| rrity Policy - Standard 🛛 | Address Translation · | Standard 🛛 👬 Band | width Policy - Standard |      |
| ∼ FVV1 Host               | ∼ Ldap-Servers        | 10 Idap           | accept                  |      |
| ∼ FW1 Host                | ∼ Logical-Servers     | ∼ load_agent      | accept                  | 5    |
| nside_cisco               | cpinside              | Any               | dit properties          | ng . |
|                           |                       | icmp dest-unreach | Edit Encryption         |      |
|                           |                       | icmp echo-request | accept                  | am . |
|                           |                       | icmp info-reply   | drop                    |      |
|                           | Any                   | icmp mask-reply   | 🚺 😑 reject              |      |
| 4                         |                       |                   |                         | •    |

14. Selecione IKE e clique em

| E     | Encryption Properties               | × |
|-------|-------------------------------------|---|
|       | General Encryption schemes defined: |   |
| ditar | OK Cancel Help                      |   |

15. Na janela Propriedades de IKE, altere essas propriedades para concordar com o comando Transform = esp(sha,des) VPN Concentrator.Em Transform, selecione Encryption + Data Integrity (ESP). O algoritmo de criptografia deve ser DES, a integridade dos dados deve ser SHA1, e o gateway de peer permitido deve ser o gateway do VPN Concentrator externo (chamado "cisco\_endpoint"). Click

| m:<br>ption + Data Integrity (ESP)<br>Integrity Only (AH) |
|-----------------------------------------------------------|
| n Algorithm: DES                                          |
| grity SHA1 💌                                              |
| eer Gateway:                                              |
| Perfect Forward Secrecy                                   |
| Perfect Forward Secrecy                                   |

16. Depois de configurar o ponto de verificação, selecione **Política > Instalar** no menu Ponto de verificação para que as alterações entrem em vigor.

## **Verificar**

No momento, não há procedimento de verificação disponível para esta configuração.

## **Troubleshoot**

## Comandos de Troubleshooting do VPN 5000 Concentrator

A <u>Output Interpreter Tool (somente clientes registrados) (OIT) oferece suporte a determinados</u> <u>comandos show.</u> Use a OIT para exibir uma análise da saída do comando show.

# Nota:Consulte Informações Importantes sobre Comandos de Depuração antes de usar comandos debug.

- vpn trace dump all Mostra informações sobre todas as conexões VPN correspondentes, incluindo informações sobre a hora, o número VPN, o endereço IP real do peer, quais scripts foram executados e, em caso de erro, o número de linha e de rotina do código de software em que ocorreu o erro.
- show system log buffer Mostra o conteúdo do buffer de log interno.
- show vpn statistics Mostra essas informações para usuários, parceiros e o total para ambos. (Para modelos modulares, a tela inclui uma seção para cada slot de módulo. Consulte a seção <u>Exemplo de Saída de Depuração</u>.)Ativo Atual As conexões ativas atuais.<sub>Em Negot</sub> As conexões em negociação no momento.<sub>High Water</sub> O maior número de conexões ativas simultâneas desde a última reinicialização.<sub>Total</sub> em execução O número de total de conexões bem-sucedidas desde a última reinicialização.<sub>Túnel</sub> ok O número de túneis para os quais não houve erros.<sub>Túnel</sub> é iniciado O número de túneis é iniciado.<sub>Erro</sub> de túnel O número de túneis com erros.
- show vpn statistics verbose Mostra as estatísticas de negociação de ISAKMP e muitas outras estatísticas de conexão ativas.

### Sumarização de rede

Quando várias redes internas adjacentes são configuradas no domínio de criptografia no ponto de verificação, o dispositivo pode resumi-las automaticamente em relação ao tráfego interessante. Se o VPN Concentrator não estiver configurado para corresponder, o túnel provavelmente falhará. Por exemplo, se as redes internas de 10.0.0.0 /24 e 10.0.1.0 /24 estiverem configuradas para serem incluídas no túnel, elas podem ser resumidas em 10.0.0.0 /23.

### Debug de Checkpoint 4.1 Firewall

Esta foi uma instalação do Microsoft Windows NT. Como o rastreamento foi definido como Longo na janela do Editor de políticas (conforme visto na <u>Etapa 12</u>), o tráfego negado deve aparecer em vermelho no Visualizador de registros. Uma depuração mais detalhada pode ser obtida por:

C:\WINNT\FW1\4.1\fwstop C:\WINNT\FW1\4.1\fw d -d

e em outra janela:

 $C:\WINNT\FW1\4.1\fwstart$ 

Emita estes comandos para limpar as Associações de Segurança (SAs) no ponto de verificação:

fw tab -t IKE\_SA\_table -x
fw tab -t ISAKMP\_ESP\_table -x
fw tab -t inbound\_SPI -x
fw tab -t ISAKMP\_AH\_table -x
Responda sim na janela Tem certeza? prompt.

#### Exemplo de saída de depuração

```
cisco_endpoint#vpn trac dump all
         4 seconds -- stepmngr trace enabled --
   new script: lan-lan primary initiator for <no id> (start)
manage @ 38 seconds :: lan-lan-VPN0:1:[172.18.124.157] (start)
         38 seconds doing l2lp_init, (0 @ 0)
         38 seconds doing 121p_do_negotiation, (0 @ 0)
   new script: ISAKMP secondary Main for lan-lan-VPN0:1:[172.18.124.157] (start)
         38 seconds doing isa_i_main_init, (0 @ 0)
manage @ 38 seconds :: lan-lan-VPN0:1:[172.18.124.157] (done)
manage @ 38 seconds :: lan-lan-VPN0:1:[172.18.124.157] (start)
         38 seconds doing isa_i_main_process_pkt_2, (0 @ 0)
manage @ 38 seconds :: lan-lan-VPN0:1:[172.18.124.157] (done)
manage @ 38 seconds :: lan-lan-VPN0:1:[172.18.124.157] (start)
         38 seconds doing isa_i_main_process_pkt_4, (0 @ 0)
manage @ 38 seconds :: lan-lan-VPN0:1:[172.18.124.157] (done)
manage @ 39 seconds :: lan-lan-VPN0:1:[172.18.124.157] (start)
         39 seconds doing isa_i_main_process_pkt_6, (0 @ 0)
         39 seconds doing isa_i_main_last_op, (0 @ 0)
   end script: ISAKMP secondary Main for lan-lan-VPN0:1:[172.18.124.157], (0 @ 0)
   next script: lan-lan primary initiator for lan-lan-VPN0:1:[172.18.124.157], (0 @ 0)
         39 seconds doing l2lp_phase_1_done, (0 @ 0)
         39 seconds doing 121p_start_phase_2, (0 @ 0)
   new script: phase 2 initiator for lan-lan-VPN0:1:[172.18.124.157] (start)
         39 seconds doing iph2_init, (0 @ 0)
         39 seconds doing iph2_build_pkt_1, (0 @ 0)
         39 seconds doing iph2_send_pkt_1, (0 @ 0)
manage @ 39 seconds :: lan-lan-VPN0:1:[172.18.124.157] (done)
manage @ 39 seconds :: lan-lan-VPN0:1:[172.18.124.157] (start)
         39 seconds doing iph2_pkt_2_wait, (0 @ 0)
         39 seconds doing ihp2_process_pkt_2, (0 @ 0)
         39 seconds doing iph2_build_pkt_3, (0 @ 0)
         39 seconds doing iph2_config_SAs, (0 @ 0)
         39 seconds doing iph2_send_pkt_3, (0 @ 0)
         39 seconds doing iph2_last_op, (0 @ 0)
   end script: phase 2 initiator for lan-lan-VPN0:1:[172.18.124.157], (0 @ 0)
   next script: lan-lan primary initiator for lan-lan-VPN0:1:[172.18.124.157], (0 @ 0)
         39 seconds doing 121p_open_tunnel, (0 @ 0)
         39 seconds doing l2lp_start_i_maint, (0 @ 0)
   new script: initiator maintenance for lan-lan-VPN0:1:[172.18.124.157] (start)
         39 seconds doing imnt_init, (0 @ 0)
manage @ 39 seconds :: lan-lan-VPN0:1:[172.18.124.157] (done)
```

#### cisco\_endpoint#**show vpn stat**

|          | Current | In    | High  | Running | Tunnel | Tunnel | Tunnel |
|----------|---------|-------|-------|---------|--------|--------|--------|
|          | Active  | Negot | Water | Total   | Starts | OK     | Error  |
|          |         |       |       |         |        |        |        |
| Users    | 0       | 0     | 0     | 0       | 0      | 0      | 0      |
| Partners | 1       | 0     | 1     | 1       | 1      | 0      | 0      |
| Total    | 1       | 0     | 1     | 1       | 1      | 0      | 0      |

#### IOP slot 1:

|          | Current | In    | High  | Running | Tunnel | Tunnel | Tunnel |
|----------|---------|-------|-------|---------|--------|--------|--------|
|          | Active  | Negot | Water | Total   | Starts | OK     | Error  |
|          |         |       |       |         |        |        |        |
| Users    | 0       | 0     | 0     | 0       | 0      | 0      | 0      |
| Partners | 0       | 0     | 0     | 0       | 0      | 0      | 0      |
| Total    | 0       | 0     | 0     | 0       | 0      | 0      | 0      |

#### cisco\_endpoint#**show vpn stat verb**

|          | Current<br>Active | In<br>Negot | High<br>Water | Running<br>Total | Tunnel<br>Starts | Tunnel<br>OK | Tunnel<br>Error |
|----------|-------------------|-------------|---------------|------------------|------------------|--------------|-----------------|
| Users    | 0                 | 0           | 0             | 0                | 0                | 0            | 0               |
| Partners | 1                 | 0           | 1             | 1                | 1                | 0            | 0               |
| Total    | 1                 | 0           | 1             | 1                | 1                | 0            | 0               |

| Stats      | VPN0:1 |
|------------|--------|
| Wrapped    | 13     |
| Unwrapped  | 9      |
| BadEncap   | 0      |
| BadAuth    | 0      |
| BadEncrypt | 0      |
| rx IP      | 9      |
| rx IPX     | 0      |
| rx Other   | 0      |
| tx IP      | 13     |
| tx IPX     | 0      |
| tx Other   | 0      |
| IKE rekey  | 0      |
|            |        |

Input VPN pkts dropped due to no SA: 0

Input VPN pkts dropped due to no free queue entries:  $\ensuremath{\textbf{0}}$ 

| ISAKMP Negotiation stats | 5 |
|--------------------------|---|
| Admin packets in         | 4 |
| Fastswitch packets in    | 0 |
| No cookie found          | 0 |
| Can't insert cookie      | 0 |
| Inserted cookie(L)       | 1 |
| Inserted cookie(R)       | 0 |
| Cookie not inserted(L)   | 0 |
| Cookie not inserted(R)   | 0 |
| Cookie conn changed      | 0 |
| Cookie already inserted  | 0 |
| Deleted cookie(L)        | 0 |
| Deleted cookie(R)        | 0 |
| Cookie not deleted(L)    | 0 |
| Cookie not deleted(R)    | 0 |
| Forwarded to RP          | 0 |
| Forwarded to IOP         | 0 |
| Bad UDP checksum         | 0 |
| Not fastswitched         | 0 |
| Bad Initiator cookie     | 0 |
| Bad Responder cookie     | 0 |
| Has Responder cookie     | 0 |
| No Responder cookie      | 0 |
| No SA                    | 0 |
| Bad find conn            | 0 |
| Admin queue full         | 0 |
| Priority queue full      | 0 |
| Bad IKE packet           | 0 |

| No memory           | 0 |
|---------------------|---|
| Bad Admin Put       | 0 |
| IKE pkt dropped     | 0 |
| No UDP PBuf         | 0 |
| No Manager          | 0 |
| Mgr w/ no cookie    | 0 |
| Cookie Scavenge Add | 1 |
| Cookie Scavenge Rem | 0 |
| Cookie Scavenged    | 0 |
| Cookie has mgr err  | 0 |
| New conn limited    | 0 |

IOP slot 1:

|             | Current<br>Active | In<br>Negot         | High<br>Water | Running<br>Total | Tunnel<br>Starts | Tunnel<br>OK | Tunnel<br>Error |
|-------------|-------------------|---------------------|---------------|------------------|------------------|--------------|-----------------|
| Users       | 0                 | 0                   | 0             | 0                | 0                | 0            | 0               |
| Partners    | 0                 | 0                   | 0             | 0                | 0                | 0            | 0               |
| Total       | 0                 | 0                   | 0             | 0                | 0                | 0            | 0               |
|             |                   |                     |               |                  |                  |              |                 |
| Stats       |                   |                     |               |                  |                  |              |                 |
| Wrapped     |                   |                     |               |                  |                  |              |                 |
| Unwrapped   | L                 |                     |               |                  |                  |              |                 |
| BadEncap    |                   |                     |               |                  |                  |              |                 |
| BadAuth     |                   |                     |               |                  |                  |              |                 |
| BadEncryp   | t                 |                     |               |                  |                  |              |                 |
| rx IP       |                   |                     |               |                  |                  |              |                 |
| rx IPX      |                   |                     |               |                  |                  |              |                 |
| rx Other    |                   |                     |               |                  |                  |              |                 |
| tx IP       |                   |                     |               |                  |                  |              |                 |
| ty Other    |                   |                     |               |                  |                  |              |                 |
| IKE rekev   |                   |                     |               |                  |                  |              |                 |
| 1112 101101 |                   |                     |               |                  |                  |              |                 |
| Input VPN   | pkts dro          | pped due            | to no SA      | : 0              |                  |              |                 |
| Input VPN   | pkts dro          | pped due            | to no fr      | ee queue e       | entries: (       | )            |                 |
| ISAKMP Ne   | gotiation         | stats               |               |                  |                  |              |                 |
| Admin pac   | kets in           | 0                   |               |                  |                  |              |                 |
| Fastswitc   | h packets         | in 3                |               |                  |                  |              |                 |
| No cookie   | found             | 0                   |               |                  |                  |              |                 |
| Can't ins   | ert cooki         | .e 0                |               |                  |                  |              |                 |
| Inserted    | cookie(L)         | 0                   |               |                  |                  |              |                 |
| Inserted    | cookie(R)         | 1                   |               |                  |                  |              |                 |
| Cookie no   | t inserte         | ed(L) 0             |               |                  |                  |              |                 |
| Cookie no   | t inserte         | ed(R) U             |               |                  |                  |              |                 |
| Cookie co   | nn change         |                     |               |                  |                  |              |                 |
| COOKIE al   | ready ins         | serled U            |               |                  |                  |              |                 |
| Deleted d   | ookie(L)          | 0                   |               |                  |                  |              |                 |
| Cookie no   | t deleted         | U(T.) 0             |               |                  |                  |              |                 |
| Cookie no   | t deleted         | $I(\mathbf{R}) = 0$ |               |                  |                  |              |                 |
| Forwarded   | to RP             | 0                   |               |                  |                  |              |                 |
| Forwarded   | to TOP            | °<br>3              |               |                  |                  |              |                 |
| Bad UDP c   | hecksum           | 0                   |               |                  |                  |              |                 |
| Not fasts   | witched           | 0                   |               |                  |                  |              |                 |
| Bad Initi   | ator cook         | tie 0               |               |                  |                  |              |                 |
| Bad Respo   | nder cook         | ie O                |               |                  |                  |              |                 |
| Has Respo   | nder cook         | ie O                |               |                  |                  |              |                 |
| No Respon   | der cooki         | .e 0                |               |                  |                  |              |                 |
| No SA       |                   | 0                   |               |                  |                  |              |                 |
| Bad find    | conn              | 0                   |               |                  |                  |              |                 |

| Admin queue full    | 0 |
|---------------------|---|
| Priority queue full | 0 |
| Bad IKE packet      | 0 |
| No memory           | 0 |
| Bad Admin Put       | 0 |
| IKE pkt dropped     | 0 |
| No UDP PBuf         | 0 |
| No Manager          | 0 |
| Mgr w/ no cookie    | 0 |
| Cookie Scavenge Add | 1 |
| Cookie Scavenge Rem | 0 |
| Cookie Scavenged    | 0 |
| Cookie has mgr err  | 0 |
| New conn limited    | 0 |
|                     | 0 |

# Informações Relacionadas

- Anúncio do fim do ciclo de comercialização dos concentradores Cisco VPN 5000 Series
- <u>Negociação IPsec/Protocolos IKE</u>
- <u>Suporte Técnico e Documentação Cisco Systems</u>